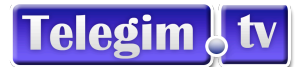

## <u>TUTORIAL AUDIOS DE LAS CLASES DE CICLO Y ELIPTICA</u> <u>POSIBILIDAD DE INCREMENTAR O DISMINUIR EL NIVEL DEL VOLUMEN</u> <u>DE LA VOZ Y DE LA MÚSICA POR SEPARADO</u>

En las videoclases de ciclo indoor y en las de elíptica indoor,además de tener preconfigurados 3 botones con diferentes formatos de sonido,es posible personalizar al gusto de cada gimnasio la proporción en la que se quiere oir el volumen de la voz, con el volumen de la música. Pudiendo incrementar o disminuir ambos volúmenes de forma separada, e incluso memorizar, la proporcionalidad que más nos guste para que el sistema funcione como primera opción, con los parámetros memorizados.

Por defecto, oiremos el volumen voz-música que desde Telegim proponemos,y consideramos adecuado.Para ello no hay que hacer nada cuando activamos el servicio a un gimnasio viene configurado para que funcione con esta opción inicialmente.Si alguna vez trasteamos los volúmenes ,está opción está memorizada en un el botón a y simplemente clickandolo volvemos a ella, como 2ª opción directa , podemos clickar este segundo botón a, en el que el volumen de la voz adquiere más relevancia, e incluso disponemos de una 3ª

opción directa con el botón 🜌 con el que solo oiremos música.

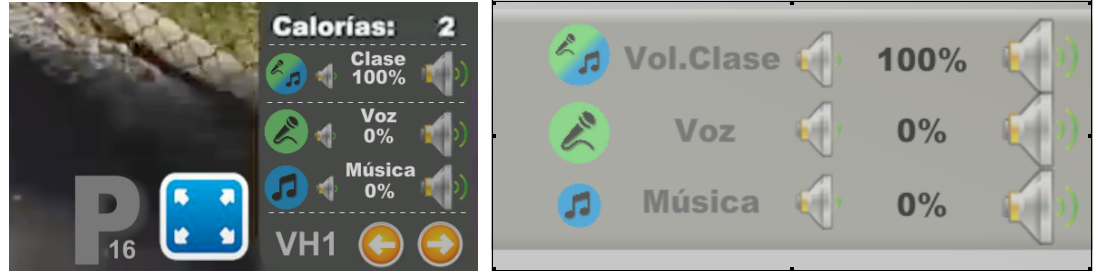

Si la opción preconfigurada por Telegim , no nos resulta la más adecuada a nuestro gusto, también de forma directa podemos cliclar los altavoces que ponen Voz y los altavoces que ponen Música y veremos que podremos regular ambos volumenes por separado a nuestro gusto. Subiendo con el altavoz grande o bajando con el altavoz pequeño en cada caso.

Llegado un punto en que nos parezca el idóneo para nosotros .Ejemplo Voz 130 y Musica 100 o cualquier otro Voz 100 y Música 150 etc..... Si esta elección no queremos que sea momentánea sino queremos que sea para siempre,podremos guardar nuestra elección para que a partir de ese momento al iniciar las visualizaciones de cada canal de clases ciclo o eliptica lo haga con nuestro criterio.-Ver como memorizar en el siguiente punto-

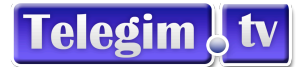

## <u>COMO MEMORIZAR NUESTRO CRITERIO DE PROPORCIONALIDAD</u> <u>DE VOZ Y MUSICA EN LAS CLASES DE CICLO Y ELIPTICA</u>

En el menú inferior "Ayuda" / Herramientas podemos cambiar el volumen de la voz y de la música por separado. Ahora podemos ajustarlo a nuestro gusto para aquellos que quieren más música o más voz. Como ya conocemos la proporcionalidad que nos gusta por los pasos del apartado anterior los introducimos en .:

> Indicar el %Volumen de la VOZ (100% Normal) : 130 % ( De 0 a 200% ) Indicar el %Volumen de la MÚSICA (100% Normal) : 100 % ( De 0 a 200% ) ¿ Opción volúmenes de audios por separados Activa (ON/OFF) ? : ON = Grabar Hora de Apertura y Ajustes de Audios

Si el Audio por separado está activado (ON), funciona así :

- Si está activo y pone 0 / 0 en los volúmenes, entra con el audio de la clase (sin audio por separado), pero da la opción de manipularlos en el visionado de la clase.
- Si está activo y diferente los volúmenes a 0 / 0, por ejemplo 130 / 100. Al entrar en el visionado de las clases ya coge los audios por separados en esos volúmenes. (En este caso, la voz se escuchará un 30% más alta).
- Y por último, si se pone "OFF" los Volúmenes de Audio Separados, ponga lo que ponga en el nivel de los volúmenes por separado, cogerá siempre solo el audio de la clase y NO dejará manipular los volúmenes en el visionado de las clases, avisando de que están desactivados "en herramientas".

Indicar el %Volumen de la VOZ (100% Normal) : 130 % ( De 0 a 200% ) Indicar el %Volumen de la MÚSICA (100% Normal) : 100 % ( De 0 a 200% ) ¿ Opción volúmenes de audios por separados Activa (ON/OFF) ? : OFF : Grabar Hora de Apertura y Ajustes de Audios

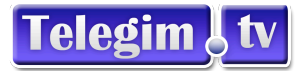

Ejemplos :

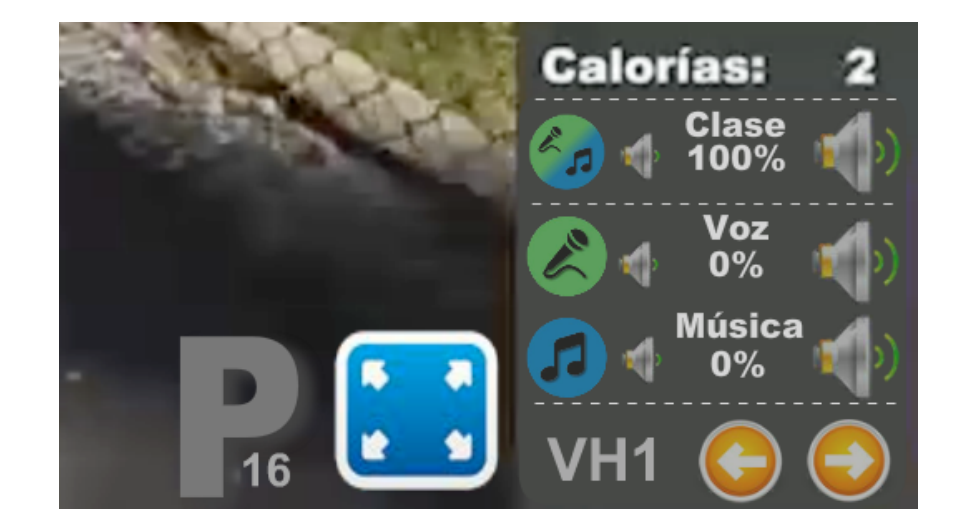

Si están "Desactivados", si no pulsamos los volúmenes se verá así :

Y si nos ponemos encima de los audios por separado, saldrá este aviso :

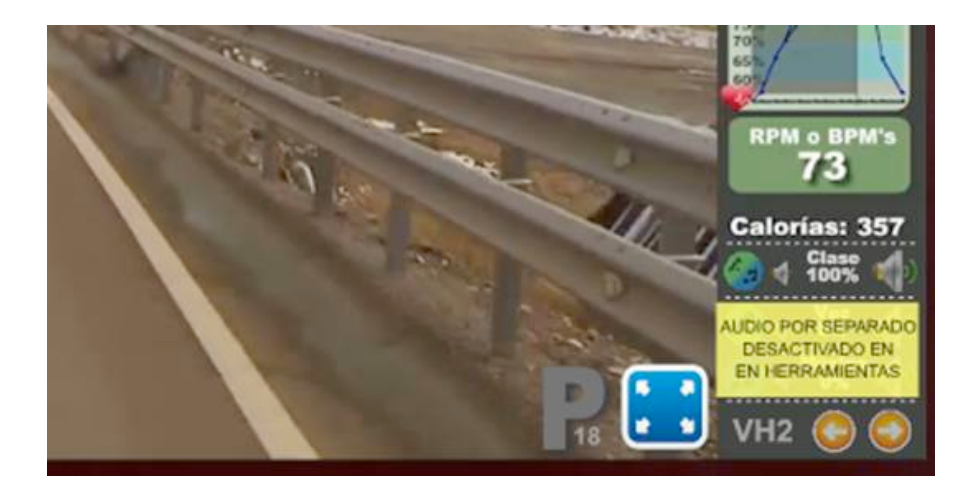